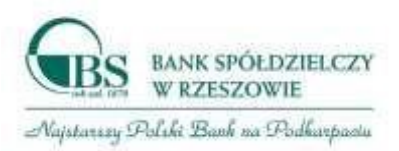

# MANUAL

# Blokowanie dostępu i resetu hasła do bankowości elektronicznej w Banku Spółdzielczym w Rzeszowie

### **ZABLOKOWANIE DOSTĘPU**

Aby wykonać zablokowanie bankowości internetowej należy wpisać login i wybrać DALEJ:

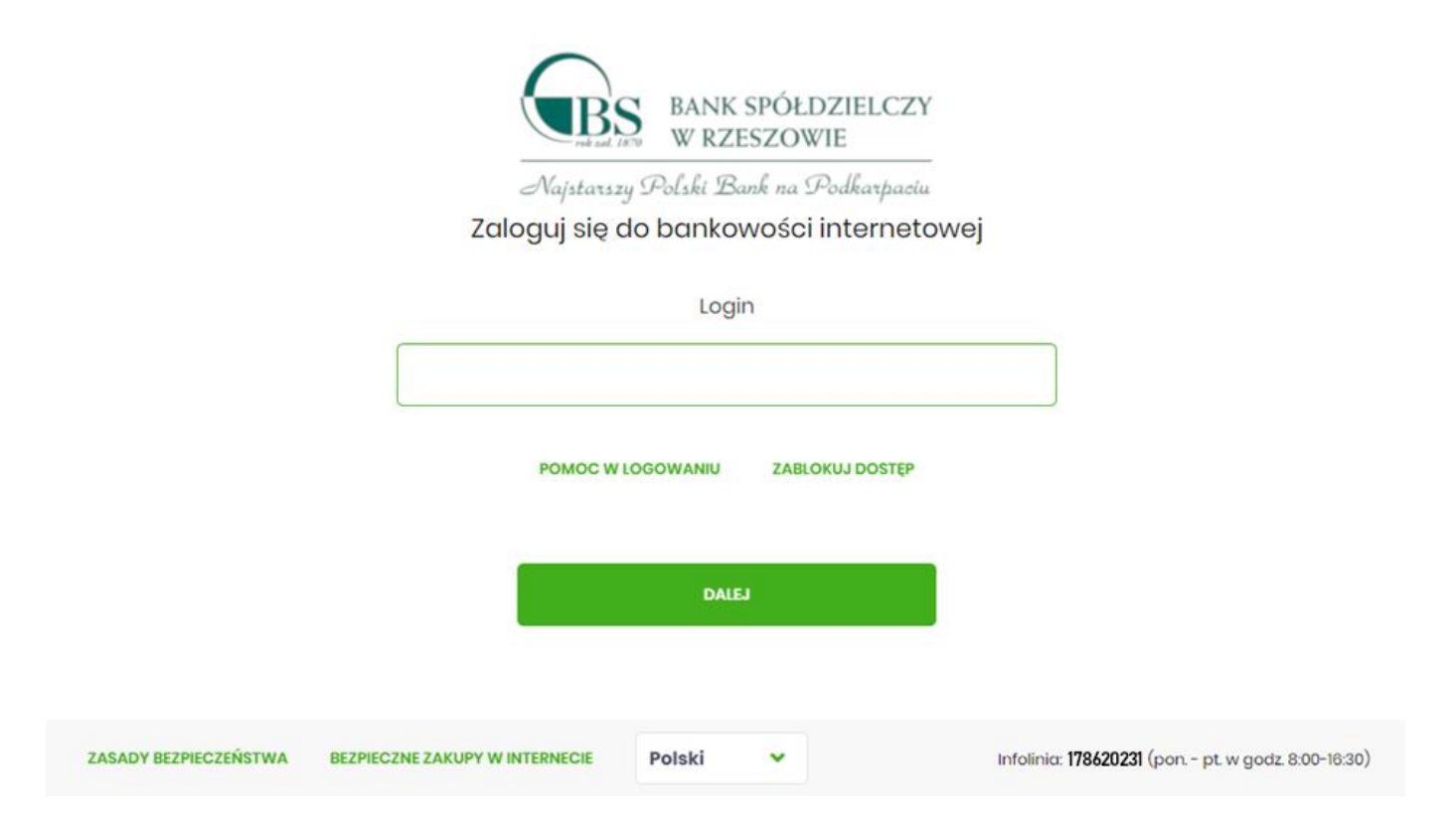

lub na pierwszej stronie wybrać ZABLOKUJ DOSTĘP i następnie wpisać login:

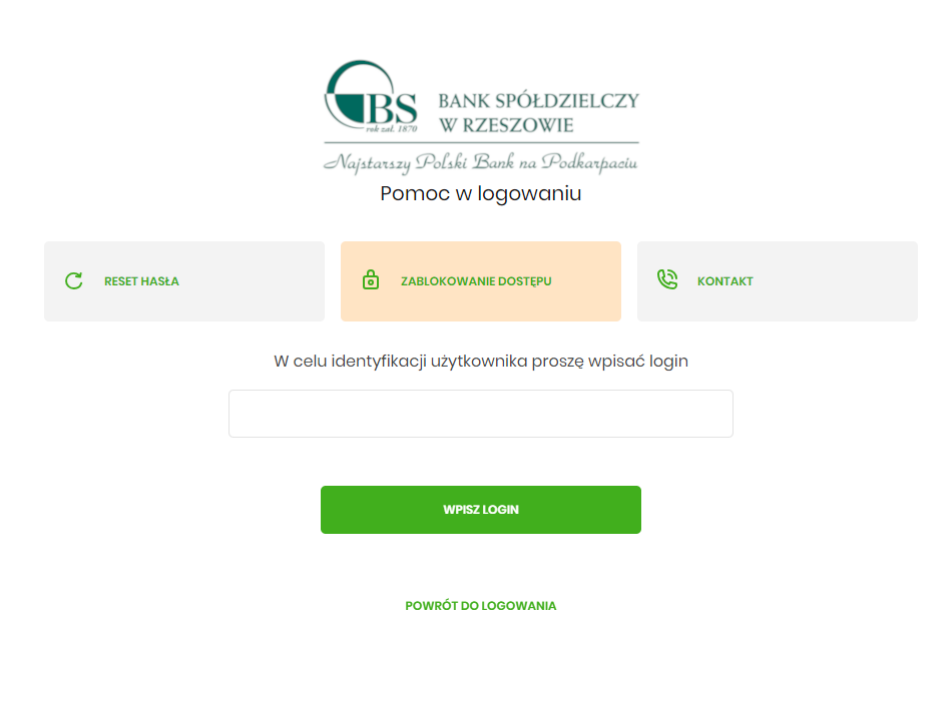

Aplikacja przekieruję na formatkę z informacją o blokowaniu bankowości elektronicznej i należy wybrać przycisk BLOKADA DOSTĘPU DO BANKOWOŚCI INTERNETOWEJ:

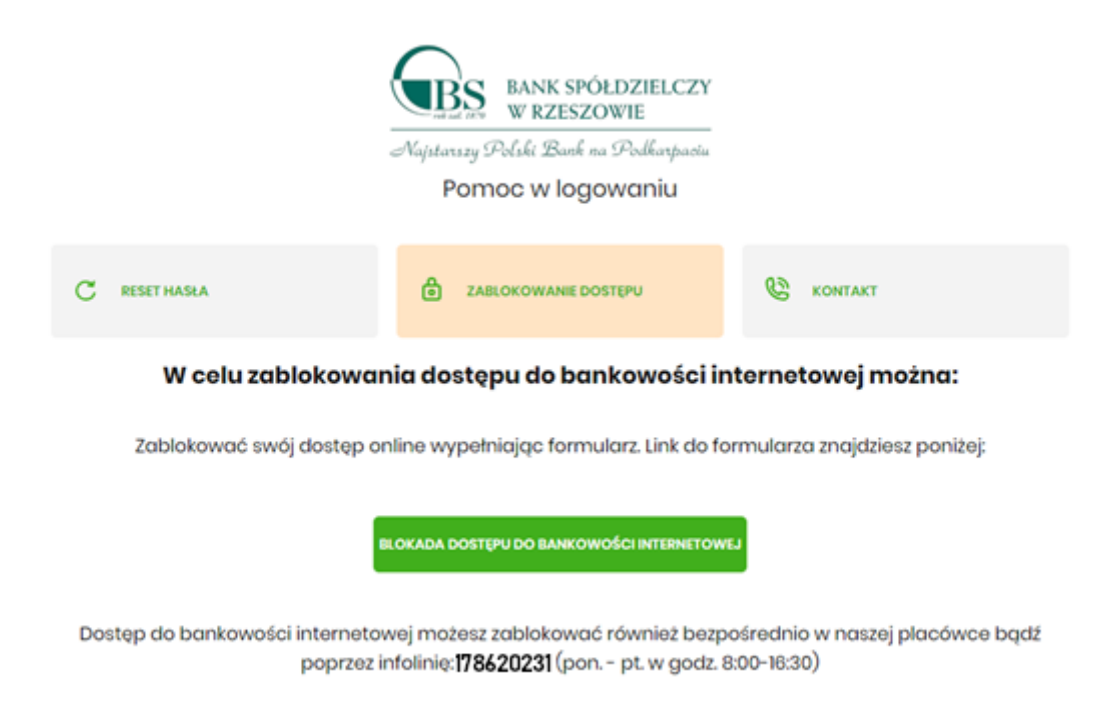

Po wybraniu przycisku BLOKADA DOSTĘPU DO BANKOWOŚCI INTERNETOWEJ aplikacja przenosi Użytkownika na formatkę Blokada dostępu do bankowości internetowej, gdzie widoczny jest wprowadzony login oraz pole, w które należy wpisać PESEL:

| BANK SPÓŁDZIELCZY<br>W RZESZOWIE                                                                                                    |                                                         |
|----------------------------------------------------------------------------------------------------|---------------------------------------------------------|
| Najstarszy Polski Bank na Podkarpasiu<br>Blokada dostępu do bankowości internetow                                                       | ej                                                      |
| Aby zablokować dostęp potrzebujemy potwierdzić twoją toż                                                                                | samość.                                                 |
| Login:                                                                                                    |                                                         |
| RZDGSZG                                                                                                    |                                                         |
| PESEL:                                                                                                    |                                                         |
|                                                                                                    |                                                         |
| W następnym kroku poprosimy Cię o akceptację dyspozycji przy pomocy<br>Potrzebny Ci będzie telefon o numerze jaki podałeś w Ba<br>DALEJ | kodu autoryzującego.<br>nku.                            |
| POWRÓT DO LOGOWANIA                                                                                                    |                                                         |
|                                                                                                    |                                                         |
| ZASADY BEZPIECZEŃSTWA BEZPIECZNE ZAKUPY W INTERNECIE                                                                                    | nfolinia: <b>178620231</b> (pon pt. w godz. 8:00-16:30) |
|                                                                                                    |                                                         |

Po wpisaniu PESELU i wybraniu przycisku DALEJ aplikacja wyświetli formatkę z informacjami na temat blokowania bankowości internetowej i polem do wprowadzenia kodu autoryzacyjnego, który zostanie podany w rozmowie telefonicznej:

|                                                                                                    | Blokada dostępu do bankowości elektronic:                                                                                                    | znej                                                          |
|----------------------------------------------------------------------------------------------------|----------------------------------------------------------------------------------------------------|---------------------------------------------------------------|
| Uwaga! Potwierdzenie dy                                                                                                    | rspozycji kodem autoryzującym spowoduje blokadę ele<br>bankowości, co oznacza, że nie będziesz mógł:                                                   | ektronicznych kanałów obsługi                                 |
| <ul> <li>korzystać z bankowości</li> <li>korzystać z aplikacji mol</li> <li>pobierać informacji o rc</li> <li>poświadczyć swoich da</li> <li>MojelD</li> </ul> | w przeglądarce internetowej<br>bilnej Banku<br>schunkach i zlecać płatności za pośrednictwem podmi<br>inych osobowych przez Bank w systemach rządowych | iotów zewnętrznych (PSD2 API)<br>(profil zaufany) i w usłudze |
| Przywrócenie dost<br>Dzwonimy do Ciebie na                                                                                                    | tępu wymagać będzie kontaktu z infolinią Banku lub wiż<br>numer telefonu *** *** 611 w celu podyktowania kodu o<br>wpisać w połu poniżej               | zyty w placówce Banku<br>autoryzacyjnego, który należy        |
|                                                                                                    | Wprowadz kod autoryzujący                                                                                                    |                                                               |
|                                                                                                    | Wpitz kod                                                                                                    |                                                               |
|                                                                                                    | DALEJ                                                                                                    |                                                               |
|                                                                                                    | POWRÓT DO STRONY LOGOWANIA                                                                                                    |                                                               |

Po wpisaniu kodu i przycisku DALEJ aplikacja potwierdza zablokowanie bankowości internetowej:

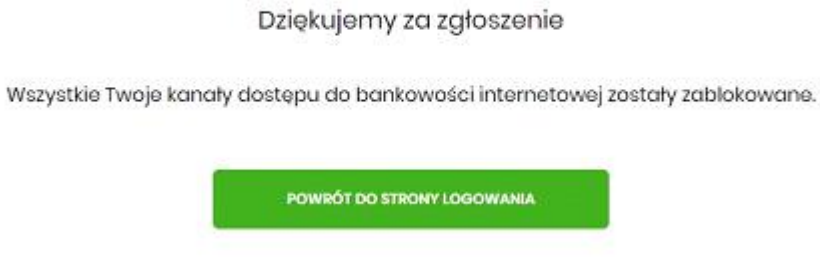

MANUAL Blokowanie dostępu i resetu hasła do bankowości elektronicznej w Banku Spółdzielczym w Rzeszowie ......4

## **RESET HASŁA**

#### (odblokowanie dostępu gdy zablokowano dostęp poprzez błędne podanie hasła )

Aby wykonać zgłoszenie dyspozycji resetu hasła do logowania należy wpisać login na pierwszej stronie i wybrać przycisk DALEJ, a następnie wybrać link POMOC W **LOGOWANIU:** 

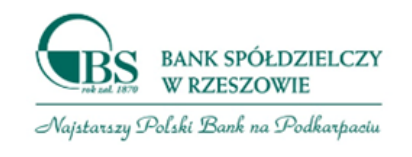

Zaloguj się do bankowości internetowej

Wpisz wskazane znaki hasła dla RZRAGSHSA

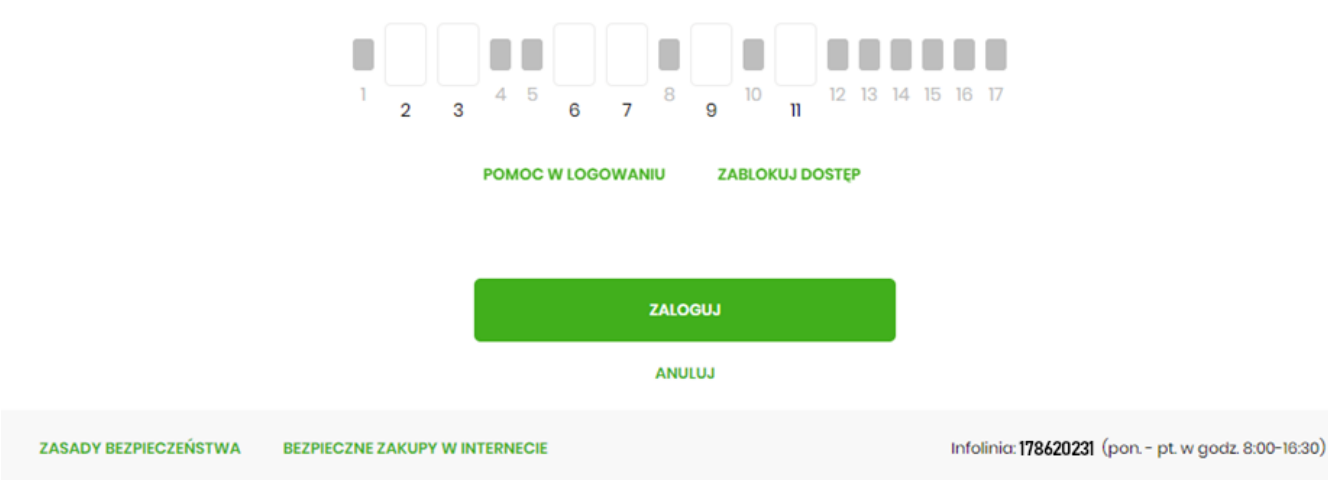

Następnie wybrać opcję RESET HASŁA:

| C RESET HASEA | ZABLOKOWANIE DOSTĘPU |  |
|---------------|----------------------|--|
|               | Wybiesz formę pomocy |  |
|               | POWRÓT DO LOGOWANIA  |  |

Pojawią się informację na temat resetu hasła oraz przycisk ODBLOKUJ DOSTĘP DO **BANKOWOŚCI INTERNETOWEJ:** 

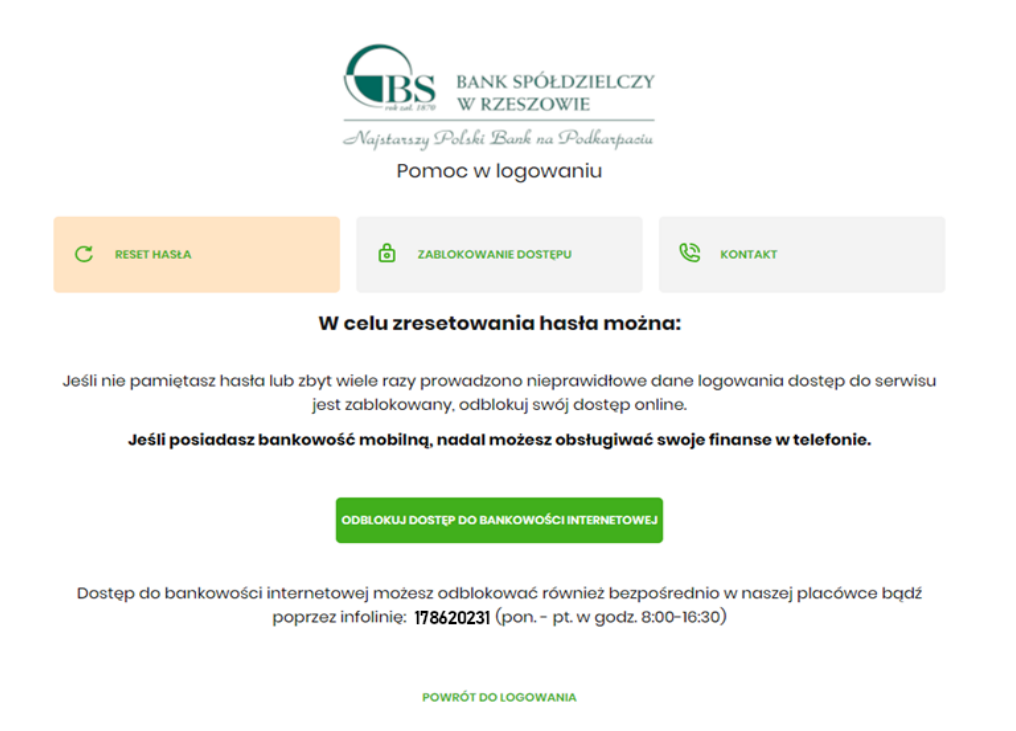

Po wybraniu przycisku ODBLOKUJ DOSTĘP DO BANKOWOŚCI INTERNETOWEJ aplikacja przechodzi do formatki, gdzie widoczny jest wpisany login oraz pole do wpisania PESEL-u. Użytkownik wpisuje PESEL i wybiera przycisk DALEJ:

|                       |                                            | ANK SPÓŁDZIELCZY                                          |
|-----------------------|--------------------------------------------|-----------------------------------------------------------|
|                       | Nalstanzy Pol                              | V RZESZOWIE                                               |
|                       | Odblokuj dostęp do                         | bankowości internetowej                                   |
|                       | Aby odblokować dostęp potrzel              | bujemy potwierdzić twoją tożsamość.                       |
|                       | Login:                                     |                                                           |
|                       | RZGAEHAS                                   |                                                           |
|                       | PESEL:                                     |                                                           |
|                       |                                            |                                                           |
|                       | W następnym kroku popros<br>Przygotuj urzą | simy Cię o akceptację zgłoszenia.<br>dzenie autoryzujące. |
|                       |                                            | DALEJ                                                     |
|                       | POWRÓT                                     | DO LOGOWANIA                                              |
|                       |                                            |                                                           |
| ZASADY BEZPIECZEŃSTWA | BEZPIECZNE ZAKUPY W INTERNECIE             | Infolinia: 178620231 (pon pt. w godz. 8:00-18:30)         |
|                       |                                            |                                                           |

Aplikacja przechodzi do formatki potwierdzenia złożenia dyspozycji resetu hasła. Użytkownik wprowadza PIN oraz kod autoryzujący, który otrzymał SMS-em i zatwierdza przyciskiem DALEJ:

| Odblokuj dostęp do bankowości                                                                                     |                |
|----------------------------------------------------------------------------------------------------|----------------|
| Podaj PIN:                                                                                                    |                |
|                                                                                                    |                |
| elefon *** *** 611 wysłaliśmy kod autoryzujący dyspozycje dla użytkownika o loginie LUSI42IC<br>Wpisz go poniżej: | Na telefon *** |
| ·                                                                                                    |                |
| Operacja nr <b>5</b> z dnia <b>31.10.2022</b>                                                                     |                |
| DALEJ                                                                                                    |                |
| POWRÓT DO STRONY LOGOWANIA                                                                                        |                |

Aplikacja potwierdza przyjęcie dyspozycji zgłoszenia resetu hasła do bankowości internetowej:

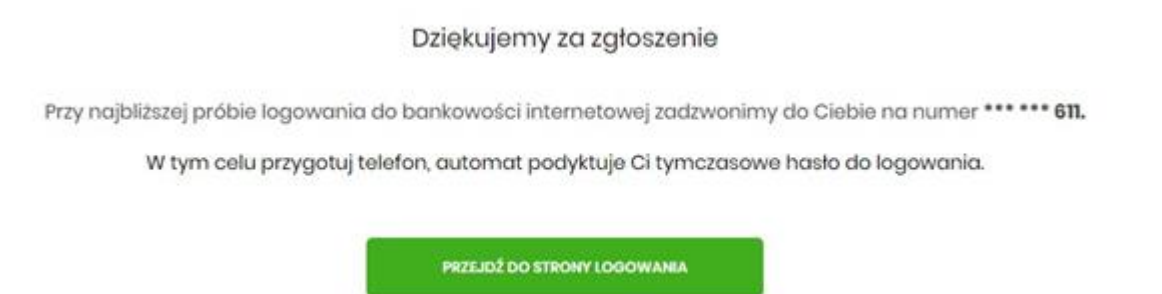

W sytuacji, w której Użytkownik na pierwszej stronie logowania do bankowości internetowej nie wpisze loginu i wybierze link POMOC W LOGOWANIU ma taką możliwość wpisania login na drugiej stronie formatki Pomoc w logowaniu, należy wpisać login oraz wybrać przycisk WPISZ LOGIN:

|                     | BANK SPÓŁDZIELCZY<br>W RZESZOWIE         Najstarszy Polski Bank na Podkarpaciu         Pomoc w logowaniu |  |
|---------------------|----------------------------------------------------------------------------------------------------|--|
| C RESET HASŁA       | 🖻 ZABLOKOWANIE DOSTĘPU 😢 KONTAKT                                                                         |  |
|                     | W celu identyfikacji użytkownika proszę wpisać login<br>RZEGASGAS                                        |  |
|                     | WPISZ LOGIN                                                                                              |  |
| POWRÓT DO LOGOWANIA |                                                                                                    |  |

Aplikacja po wpisaniu loginu poprosi Użytkownika o wybranie formy pomocy:

#### Pomoc w logowaniu

| ZABLOKOWANIE DOSTĘPU |  |
|----------------------|--|
| Wybiesz formę pomocy |  |
| POWRÓT DO LOGOWANIA  |  |